## I. <u>コンタクトポイントを使用する</u>

OPUSER でオブジェクトを描画する際、コンタクトポイントを使用すると操作の手助けとなります。また、コンタクトポ イントは描画オブジェクトだけでなく、部品の移動も共通の手順で行う事ができます。ここではライブラリエディタにおい ての、部品パッケージを例にとり操作の手順を説明します。

下図の直線の端点から始まる円弧を作成します。

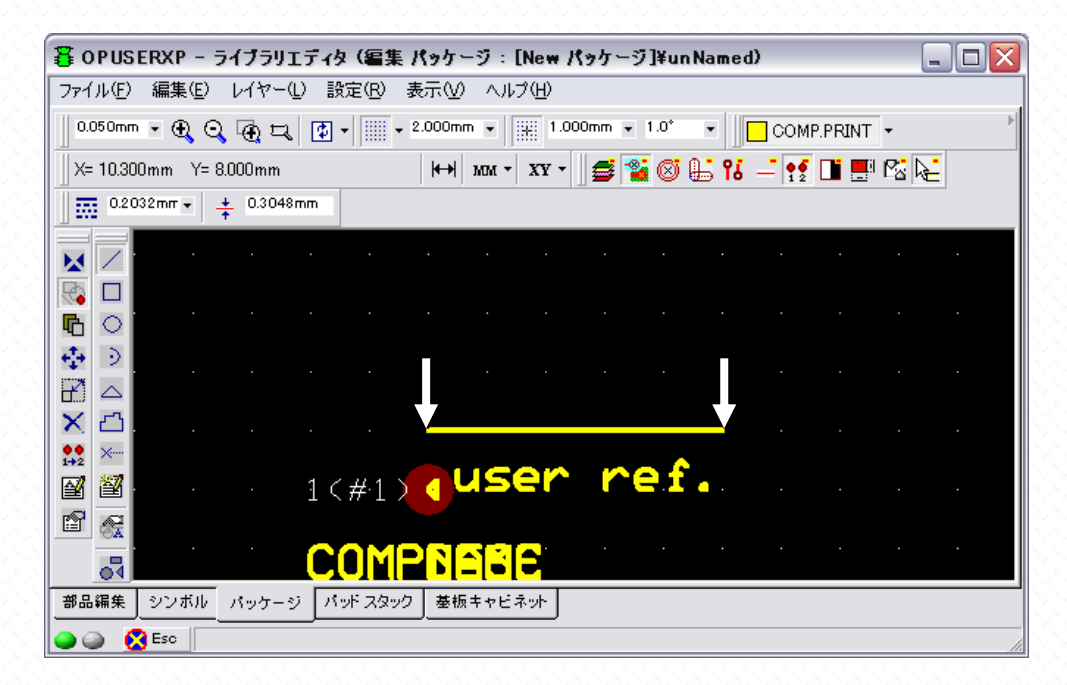

円弧の描画ツールにカーソルを合わせると、"P1-P2-P3 へ円弧を作成する"との説明が確認できます。この P1~がコンタ クトポイントを意味しています。

| 暮 OPUSERXP - ライブラリエディタ (編集 パッケージ                                                                                                    | : [New パッケージ]¥un Named) 📃 🗖 🔀   |
|----------------------------------------------------------------------------------------------------|---------------------------------|
| ファイル(E) 編集(E) レイヤー(L) 設定(B) 表示(V) /                                                                                                    | ヘルプ(圧)                          |
| 0.050mm • 🕀 🔾 🕁 🎞 🗗 • 📖 • 2.000mm •                                                                                                    | - 1.000mm - 1.0° - COMP.PRINT - |
| X= 11.050mm Y= 8.600mm → M                                                                                                    | a • 🛛 xy • 🛛 😅 📽 🞯 🏭 16 🖃 👥 🔛   |
| 0.2032mr • + 0.3048mm                                                                                                    |                                 |
| 🔀 🖊 コンタクトポイント配置                                                                                                    |                                 |
| 📑 🔲 🦉 グラフィックアイテム作成 🔸 🖊 線の                                                                                                    | )作5成 F1                         |
| 「● ○ ● ● ● ○ ● ● ○ ○ ● ● ● ● ● ● ● ●                                                                                                    | 5形の作成 F2                        |
| <ul> <li>         ・・・・・・・・・・・・・・・・・・・・・・・・・・・・・</li></ul>                                                                                                    | 501 FDX F4                      |
| アイテム/ブロック削除<br>大 アイテム/ブロック削除<br>大 二年                                                                                                    | BRED/Fatt F5                    |
| 🗙 🗂 🧱 パッドリナンバ 🖆 税に                                                                                                    | ゴンの作成 F6                        |
|                                                                                                    | FTFDX F7<br>スト作成 F8 R           |
| ■ 21.001 ■ 10.001 ■ 10.001 | ストモードで作成 F9                     |
| P1:                                                                                                    | テムの塗りつぶし F11                    |
|                                                                                                    |                                 |
| 部品編集 シンボル パッケージ パッドスタック 基板キャ                                                                                                    | マビネット                           |
| ④ ② Esc オブションP1-P2-P3へ円弧を作成する                                                                                                    |                                 |

"コンタクトポイント P1"を選択します。

| 暮 OPUSERXP - ライブラリエディタ (編集 パッケージ:[New パッケージ]¥unNamed)                               |           |
|-------------------------------------------------------------------------------------|-----------|
| ファイル(E) 編集(E) レイヤー(L) 設定(R) 表示(V) ヘルプ(H)                                            |           |
| 0.050mm • 🕀 🔾 🙀 🞞 😰 • 📖 • 2.000mm • 🗰 1.000mm • 1.0° • 🗖 COMP.PRINT                 | • · · · · |
| X= -5.000mm Y= 7.700mm                                                              | P2 🛃      |
| 0.2032mr • + 0.3048mm                                                               |           |
|                                                                                     |           |
| ■ コンタクトポイント配置 F1                                                                    |           |
|                                                                                     |           |
|                                                                                     |           |
|                                                                                     | · ·       |
|                                                                                     |           |
| <ul> <li>ペート</li> <li>ペート</li> <li>パッドリナンバ</li> <li>プィテム端に配置</li> <li>F7</li> </ul> |           |
| <ul> <li>デキスト再編集</li> <li>アイテム中央に配置 F8</li> </ul>                                   |           |
|                                                                                     | · ·       |
| 🖀 🍱 🖌                                                                               |           |
|                                                                                     |           |
| 部品編集   シンボル パッケージ パッドスタック   基板キャビネット                                                |           |
|                                                                                     |           |

"アイテム端へ配置"を選択します。

| 暮 OPUSERXP - ライブラリエディタ (編集 パッケージ:[New パッケージ]¥unNamed)                                                                                                    |         |
|----------------------------------------------------------------------------------------------------|---------|
| ファイル(E) 編集(E) レイヤー(L) 設定(B) 表示(V) ヘルブ(H)                                                                                                    |         |
| 0.050mm • 🕀 🔾 🕀 🞞 🛊 • 📖 • 2.000mm • 🔛 1.000mm • 1.0* • 🗖 COMP.F                                                                                                    | PRINT - |
| 📗 X= -5.000mm Y= 7.700mm 🛛 🖌 📥 🖬 🔛 🖬 🖬 👘 👫 🛁 👥                                                                                                    | 1 📑 😰 🍋 |
| 0.2032mm - + 0.3048mm                                                                                                    |         |
| Image: Note that the second second secon |         |
| ○     ○     ○     ○     ○     ○     ○     ○     ○     ○     ○     ○     ○     ○     ○     ○     ○     ○     ○     ○     ○     ○     ○     ○     ○     ○     ○     ○     ○     ○     ○     ○     ○     ○     ○     ○     ○     ○     ○     ○     ○     ○     ○     ○     ○     ○     ○     ○     ○     ○     ○     ○     ○     ○     ○     ○     ○     ○     ○     ○     ○     ○     ○     ○     ○     ○     ○     ○     ○     ○     ○     ○     ○     ○     ○     ○     ○     ○     ○     ○     ○     ○     ○     ○     ○     ○     ○     ○     ○     ○     ○     ○     ○     ○     ○     ○     ○     ○     ○     ○     ○     ○     ○     ○     ○     ○     ○     ○     ○     ○     ○     ○     ○     ○     ○     ○     ○     ○     ○     ○     ○     ○     ○     ○     ○     ○     ○     ○     ○     ○     ○     ○     ○     ○     ○     ○                                                                                                        |         |
| 中     中     ●     ●     ●     ●     ●     ●     ●     ●     ●     ●     ●     ●     ●     ●     ●     ●     ●     ●     ●     ●     ●     ●     ●     ●     ●     ●     ●     ●     ●     ●     ●     ●     ●     ●     ●     ●     ●     ●     ●     ●     ●     ●     ●     ●     ●     ●     ●     ●     ●     ●     ●     ●     ●     ●     ●     ●     ●     ●     ●     ●     ●     ●     ●     ●     ●     ●     ●     ●     ●     ●     ●     ●     ●     ●     ●     ●     ●     ●     ●     ●     ●     ●     ●     ●     ●     ●     ●     ●     ●     ●     ●     ●     ●     ●     ●     ●     ●     ●     ●     ●     ●     ●     ●     ●     ●     ●     ●     ●     ●     ●     ●     ●     ●     ●     ●     ●     ●     ●     ●     ●     ●     ●     ●     ●     ●     ●     ●     ●     ●     ●     ●     ●     ●     ●                                                                                                    |         |
| <ul> <li></li></ul>                                                                                                    |         |
|                                                                                                    |         |
|                                                                                                    |         |
|                                                                                                    |         |
| 部品編集 シンボル パッケージ パッドスタック 基板キャビネット                                                                                                    |         |
| ● ● SEc オプション」コンタクトポイントをアイテム端へ配置する                                                                                                    |         |

| 暮 OPUSERXP - ライブラリエディタ(編集 パッケージ:[New パッケージ]¥unNamed)                                                                                                    | _ 🗆 🗙 |
|----------------------------------------------------------------------------------------------------|-------|
| ファイル(E) 編集(E) レイヤー(L) 設定(R) 表示(V) ヘルブ(H)                                                                                                    |       |
| 0.050mm • 🕀 😋 🕁 🞞 😰 • 📖 • 2.000mm • 🔛 1.000mm • 1.0° • 🗖 COMP.PRINT •                                                                                                    |       |
| 🛛 X= 7.000mm Y= 4.150mm 🛛 🖌 🖊 🛏 🔛 🗤 🛪 🗸 🛪 🖬 🎬 🖄                                                                                                    |       |
| 0.2032mm • + 0.3048mm                                                                                                    |       |
|                                                                                                    |       |
|                                                                                                    |       |
|                                                                                                    |       |
|                                                                                                    |       |
|                                                                                                    | ·     |
| ₩<br>₩ ₩                                                                                                    |       |
|                                                                                                    | ···   |
| - 部品編集 シンボル パッケージ パッドスタック 基版キャビネット                                                                                                    |       |
| Second Second Se |       |

次に P2 を選択します。

| 暮 OPUSERXP - ライブラリエディタ (編集 パッケージ:[New パッケージ]¥unNamed)            | _ 🗆 🛛 |
|------------------------------------------------------------------|-------|
| ファイル(E) 編集(E) レイヤー(L) 設定(R) 表示(V) ヘルプ(H)                         |       |
| 0.050mm • 🕀 😋 🕁 🕁 👔 • 📖 • 2.000mm • 1.0° • 🚺 COMP.PRINT •        | ×     |
| 🛛 X= 3.700mm Y= -2.700mm 🛛 🖌 🖊 🛏 🔛 🗤 🛪 🗸 🗴 🖉 🎬 🥵 👫 👫 🚅 👥 🍱 🚍 😤 🕻 | £     |
| 0.2032mm - + 0.3048mm                                            |       |
|                                                                  |       |
|                                                                  |       |
|                                                                  |       |
|                                                                  |       |
|                                                                  |       |
|                                                                  |       |
|                                                                  | ·     |
| Paste                                                            |       |
|                                                                  |       |
| <u>■品編集</u> シンホル バッケージ バットスタック                                   |       |
| 🍚 🍚 🛛 🔀 Esc 🔢 オブション コンタクト ポイント P2を配置する                           | 1.    |

| 暮 OPUSERXP - ライブラリエディタ(編集 パッケージ:[New パッケージ]¥unNamed)                                                                                                    |            |
|----------------------------------------------------------------------------------------------------|------------|
| ファイル(E) 編集(E) レイヤー(L) 設定(R) 表示(V) ヘルプ(H)                                                                                                    |            |
| 0.050mm • 🕀 🔾 🕁 🞞 😰 • 📖 • 2.000mm • 🔛 1.000mm • 1.0° • 🗖 COMP.PRINT •                                                                                                    | ×          |
| 🛛 X= 3.200mm Y= 8.700mm 🛛 🛏 🛏 🚧 🛪 🗸 🕶 🛃 🔛 👫 📑 🕵 👫 💕 👫 📑 👫                                                                                                    | 3 <b> </b> |
| 0.2032mm • + 0.3048mm                                                                                                    |            |
|                                                                                                    |            |
| Pz Pz                                                                                                    |            |
|                                                                                                    | ·          |
| 😤 😹 la constante de la constante de la constante |            |
|                                                                                                    |            |
|                                                                                                    |            |
| 🖥 🖾                                                                                                    |            |
|                                                                                                    |            |
|                                                                                                    |            |
| 部品編集 シンボル パッケージ パッドスタック 基板キャビネット                                                                                                    |            |
| ● ● SEC パッケージ編集                                                                                                    | 1.         |

<sup>&</sup>quot;円弧の作成"を選択します。

| 暮 OPUSERXP - ライブラリエディタ (編集 パッケージ:[New パッケージ]¥unNamed)                                                                                                    |           |
|----------------------------------------------------------------------------------------------------|-----------|
| ファイル(E) 編集(E) レイヤー(L) 設定(B) 表示(V) ヘルブ(H)                                                                                                    |           |
| 0.050mm • 🕀 😋 🕁 🞞 😰 • 📖 • 2.000mm • 🐺 1.000mm • 1.0° • 🗖 COM                                                                                                    | P.PRINT - |
| X= -5.600mm Y= 7.500mm 🛛 🛏 🗤 🛪 🗸 😴 😂 🛞 👫 👫 📑 👥                                                                                                    | 📑 📑 📽 🝋   |
| 0.2032mr - + 0.3048mm                                                                                                    |           |
|                                                                                                    |           |
| 🙀 🔲 🔽 コンタクトポイント配置                                                                                                    |           |
| <ul> <li></li></ul>                                                                                                    |           |
|                                                                                                    |           |
| アイテム伸縮     アイテム伸縮     日弧の作成     F4                                                                                                    |           |
| × □ × アイテム/ブロック削除 ► 三角形の作成 F5                                                                                                    |           |
| $ = \frac{1}{2} + \frac{1}{2} + \frac$ |           |
| <ul> <li></li></ul>                                                                                                    |           |
| 『 Paste     『 Paste     『 Paste     『 Paste     『 アイテムの塗りつば」     「11     「 11     」     「 11     」     「 11     」     「 11     」     」     「 11     」     」     「 11     」     」     「 11     」     」     「 11     」     」     「 11     」     」     「 11     」     」     「 11     」     」     「 11     」     」     「 11     」     」     「 11     」     」     「 11     」     」     「 11     」     」     「 11     」     」     「 11     」     」     「 11     」     」     「 11     」     」     「 11     」     」     「     」     「 11     」     」     「     」     「 11     」     」     「     」     「     」     「     」     「 11     」     」     「     」     「     」     「     」     」     「     」     」     」     「     」     」     「     」     」     」     「     」     」     「     」     「     」     「     」     」     「     」     「     」     「     」     「     」     「     」     「     」     「     」     「     」     「     」     」     「     」     」     「     」     」     」     」     「     」     」     「     」     」     「     」     」     「     」     「     」     「     」     「     」     「     」     「     」     「     」     「     」     「     」     「     」     「     」     「     」     「     」     「     」     「     」     」     「     」     「     」     」     「     」     」     「     」     」     「     」     」     」     」     」     」     」     」     」     」     」     」     」     」     」     」     」     」     」     」     」     」     」     」     」     」     」     」     」     」     」     」     」     」     」     」     」     」     」     」     」     」     」     」     」     」     」     」     」     」     」     」     」     」     」     」     」     」     」     」     」     」     」     」     」     」     」     」     」     」     」     」     」     」     」     」     」     」     」     」     」     」     」     」     」     」     」     」     」     」     」     」     」     」     」     」     」     」     」     」     」     」     」     」     」     」     」     」     」     」     」     」     」     」     」     」     」     」     」     」     」     」     」     」     」     」     」     』      」                                                                                                    |           |
|                                                                                                    |           |
| 部品編集 シンボル パッケージ パッドスタック 基板キャビネット                                                                                                    |           |
|                                                                                                    |           |

操作画面上のどこでも構わないので左クリックすると、コンタクトポイントを基点に円弧が表示されます。今回は2点しか 設定されていない為、円弧はカーソルにセットされた状態で表示され、半径はクリックして設定します。

| 暮 OPUSERXP - ライブラリエディタ (編集 パッケージ:[New パッケージ]¥unNamed) 📃 🗔 🔀                                                                                                    |
|----------------------------------------------------------------------------------------------------|
| ファイル(E) 編集(E) レイヤー(L) 設定(R) 表示(V) ヘルプ(H)                                                                                                    |
| 0.050mm • 🕀 🔾 🕁 🞞 😰 • 📖 • 2.000mm • 🔛 1.000mm • 1.0° • 🗖 COMP.PRINT •                                                                                                    |
| X= 5.000mm Y= 8.000mm 🙌 MM - XY - 💋 🐩 🚳 👫 👫 📑 🕵 🔛                                                                                                    |
| 0.2032mm - + 0.3048mm                                                                                                    |
|                                                                                                    |
|                                                                                                    |
|                                                                                                    |
|                                                                                                    |
|                                                                                                    |
|                                                                                                    |
| The second state of the second state of the se |
|                                                                                                    |
|                                                                                                    |
| 部品編集 シンボル パッケージ パッドスタック 基板キャビネット                                                                                                    |
| 🝚 🍙 😵 Esc 円弧 r=5.0833mm @=0.0° COMP.PRINT,幅 0.2032mm                                                                                                    |

ー度配置したポイントを削除するには、削除したいポイントを選択、"ポイント削除"を選択して、操作画面上でクリック します。

| 暮 OPUSERXP - ライブラリエディタ(編集 パッケージ:[New パッケージ]¥unNat                                                                                                    | med)       |      |
|----------------------------------------------------------------------------------------------------|------------|------|
| ファイル(E) 編集(E) レイヤー(L) 設定(R) 表示(V) ヘルプ(H)                                                                                                    |            |      |
| 0.050mm • 🕀 🔾 🙀 🞞 💽 • 📖 • 2.000mm • 🔛 1.000mm • 1.0° •                                                                                                    | COMP.PRINT | -    |
| 🛛 X= -5.500mm Y= 8.100mm 🛏 🛏 🗤 🛪 🖬 💕 🎬 🎯 🏭                                                                                                    | ۴۵ 🚅 👥 ۱۵  | rs 🔎 |
| 0.2032mm • + 0.3048mm                                                                                                    |            |      |
| ▶ 1 1000kポイント配置 ▶ 1 ポイント P1 F1                                                                                                    |            |      |
| <td></td> <td></td>                                                                                                    |            |      |
|                                                                                                    |            |      |
|                                                                                                    |            |      |
| ズ アイテム/ブロック削除     ベ パッド上へ配置     F6     F6     F6     F6     F6     F6     F6     F6     F6     F6     F6     F6     F6     F6     F6     F6     F6     F6     F6     F6     F6     F6     F6     F6     F6     F6     F6     F6     F6     F6     F6     F6     F6     F6     F6     F6     F6     F6     F     F |            |      |
| ▲ ▲ ▲ ▲ ▲ ▲ ▲ ▲ ▲ ▲ ▲ ▲ ▲ ▲ ▲ ▲ ▲ ▲ ▲                                                                                                    | · ·        |      |
|                                                                                                    |            |      |
| Paste                                                                                                    |            |      |
| COMPBBBE                                                                                                    |            |      |
| 部品編集 シンボル パッケージ パッドスタック 基板キャビネット                                                                                                    |            |      |
| ● ● SEc オブションコンタクトポイントを削除する                                                                                                    |            |      |

| 暮 OPUSERXP - ライブラリエディタ(編集 パッケージ:[New パッケー     | ージ]¥un Named) 📃 🗆 🔀   |
|-----------------------------------------------|-----------------------|
| ファイル(E) 編集(E) レイヤー(L) 設定(R) 表示(V) ヘルプ(H)      |                       |
| 0.050mm • 🕀 🔾 🕀 🞞 🗇 • 📖 • 2.000mm • 💥 1.000mm | ▼ 1.0° ▼ COMP.PRINT ▼ |
| X= -5.500mm Y= 8.100mm → XX → 5               | 🎽 🧭 🔛 16 🖃 👥 🖬 🗮 🖄 🝋  |
| 0.2032mm - + 0.3048mm                         |                       |
|                                               | a a a a a a a         |
| 💿 🔲 🎽 コンタクトポイント配置                             |                       |
| ● ○ ● ● ● ● ● ● ● ● ● ● ● ● ● ● ● ● ● ●       | F1 50                 |
|                                               | F2                    |
|                                               | F4                    |
| 🗙 🗂 🚬 🗙 アイテム/ブロック削除 🛛 三角形の作成                  | F5 F5                 |
| 👥 🐅 🧱 パッドリナンバ 📑 ポリゴンの作成                       | F6                    |
| 留               ≦             〕               | F7                    |
|                                               | F8                    |
|                                               | F11                   |
|                                               |                       |
| - 部品編集 シンボル パッケージ パッド スタック 基極キャビネット           |                       |
| ● ● SE = オブション P1 - P2 へ長方形を作成する              | h                     |

オブジェクトの移動にコンタクトポイントを使用するには、目的の場所へコンタクトポイント(通常 P1)を配置します。

| 暮 OPUSERXP - ライブラリエディタ (編集 パッケージ:[New パッケージ]¥unNamed) 📃 🗖             | X |
|-----------------------------------------------------------------------|---|
| ファイル(E) 編集(E) レイヤー(L) 設定(R) 表示(V) ヘルプ(H)                              |   |
| 0.050mm • 🕀 🔾 🕀 🞞 🔁 • 🏢 • 2.000mm • 🔛 1.000mm • 1.0° • 🗖 COMP.PRINT • | • |
| X= 7.650mm Y= 4.200mm 🙌 MM 🗸 XX 🗸 🥌 🎬 🧭 👫 🕂 🛒 🔛 🔛 🖄 🍋                 |   |
| 0.2032mr - + 0.3048mm                                                 |   |
|                                                                       |   |
|                                                                       |   |
|                                                                       |   |
|                                                                       |   |
|                                                                       |   |
|                                                                       |   |
| 🖉 🚰 a a 10#1) 🕜 USEr ref.                                             |   |
|                                                                       |   |
|                                                                       |   |
| 部品編集     シンボル     パッケージ     パッゲ スタック     基板 キャビネット                    |   |
| 🕒 🍙 👔 Esc / パッケージ編集                                                   |   |

| 暮 OPUSERXP - ライブラリエディタ (編集 パッケージ:[New パッケージ]¥unNamed) 📃 🗔 🔀               |
|---------------------------------------------------------------------------|
| ファイル(E) 編集(E) レイヤー(L) 設定(B) 表示(V) ヘルプ(L)                                  |
| 0.050mm • 🕀 😋 🕁 🞞 😰 • 🏢 • 2.000mm • 🗰 1.000mm • 1.0° • 🗖 COMP.PRINT •     |
| X= -3.900mm Y= 7.200mm 🖌 KM 🗸 XX 🗸 🧉 🎬 🕼 🕂 👫 👫 🎼                          |
| 0.2032mm - + 0.3048mm                                                     |
|                                                                           |
|                                                                           |
| ◎ ● ● コンタクトポイント配置 ● コンタクトポイント配置 ● コンタクトポイント配置 ● コンタクトポイント配置 ● コンタクトポイント配置 |
|                                                                           |
| 🔐 🎦 La la la la la la la la la la la la la la                             |
|                                                                           |
|                                                                           |
|                                                                           |
| B Paste                                                                   |
|                                                                           |
|                                                                           |
| 🕒 🍙 😵 Esc ジール 選択アイテム/ブロックを移動する (ショートカット *PM)                              |

元図左下のパッドをクリックすると、P1の箇所まで移動します。User refの記述がずれていますが、続けて文字をクリックするとパッド上(P1)と同じ場所へ移動されます。

| 暮 OPUSERXP - ライブラリエディタ (編集 パッケージ:[New パッケージ]¥unNamed) 📃 🔲          |   |
|--------------------------------------------------------------------|---|
| ファイル(E) 編集(E) レイヤー(L) 設定(R) 表示(V) ヘルプ(H)                           |   |
| 0.050mm • 🕀 🔾 🕀 🎞 🔁 • 📖 • 2.000mm • 1.0° • 🚺 COMP.PRINT •          | • |
| 🛛 X= 11.800mm Y= 9.150mm 🖌 🖌 🛏 🔛 MM 🗸 XX 🗸 🎽 💕 🎬 🎯 🏭 👫 🗕 🌠 📑 🔛 🚱 🍋 |   |
| 0.2032mr - + 0.3048mm                                              |   |
|                                                                    |   |
|                                                                    |   |
|                                                                    | • |
|                                                                    |   |
| $\mathbb{Z}$                                                       |   |
|                                                                    | • |
| ĭ≊ ≥                                                               |   |
|                                                                    |   |
| COMPRESE                                                           |   |
| 部品編集 シンボル パッケージ パッドスタック 基板キャビネット                                   |   |
| ● ● ● Kan Nuch - ジ編集                                               |   |